## Štampanje dokumenta - Otkup od poljoprivrednika

Poslednja izmena 10/06/2020 9:09 am CEST

Dokument otkup od poljoprivrednika je moguće štampati ukoliko na prijemu od dobavljača označimo polje **Od poljoprivrednika**.

NAPOMENA: Podatak iz polja Kod: na artiklu se prepisuje u kolonu Kvalitet - klasa u obrascu otkupnog lista.

| Prijem                         |                       |            |                                |                        |                        |                     |                         |            |  |  |
|--------------------------------|-----------------------|------------|--------------------------------|------------------------|------------------------|---------------------|-------------------------|------------|--|--|
| X Odustani 🔯 Sebanaj Peterreli |                       |            |                                |                        |                        |                     |                         |            |  |  |
| Podvrsta prometa: *            | Od stranke            | v          | Vrednost prijema:              | 0,00 % raba            | ata:                   | 0,00                |                         |            |  |  |
|                                | 🗹 Od poljoprivrednika |            | Vrednost povrata/storna:       | 0,00 Novča             | 0,00 Novčana jedinica: |                     |                         |            |  |  |
| Datum: *                       | 10.05.2020 📾 Broj:    | Nacrti     | Ukupna vrednost:               | 0,00 Kurs:             |                        | 1,000000            |                         |            |  |  |
| Stranka: *                     |                       | Ý          | + Vrednost zavisnih troškova.: | 0,00                   |                        |                     |                         |            |  |  |
| Analitika:                     |                       |            | + % zavisnih troškova:         | 0,00                   |                        |                     |                         |            |  |  |
| Opis:                          |                       |            |                                |                        |                        |                     |                         |            |  |  |
|                                |                       |            |                                |                        |                        |                     |                         |            |  |  |
| RB U skladište                 | Artikal               |            | Količina JM Fakturna cena      | % popusta Otkupna cena | Nabavna cena % r       | narže Prodajna cena | Prodajna cena sa<br>PDV | Vrednost 🗄 |  |  |
| Skladište                      | x 🗸 🦯                 |            | 0,00                           | 0,00 0,00              | 0,00                   | 0,00 0,00           | 0,00                    | 0,00 🕀 😣   |  |  |
|                                |                       | SVE UKUPNO | 0                              |                        |                        |                     |                         |            |  |  |

Tada će program nakon potvrđivanja prijema omogućavati štampanje obrasca **Otkupni list**.

| Promet zali                       | ha: PS-1      |                              |                      |              |                |  |  |
|-----------------------------------|---------------|------------------------------|----------------------|--------------|----------------|--|--|
|                                   | × Briši       | Otkaži potvrđivanje          | + <u>N</u> ov ~      | Kopiraj 🗸    | Odštampaj ^    |  |  |
| Prijem od str                     | anke (Od polj | oprivrednika)                |                      |              | VP Kalkulacija |  |  |
| Stranka:<br>PROGRAMSKE OPREME NOV |               | SAOP DOO ZA IZRADU I P<br>AD | Vrednost<br>Vrednost | Otkupni list | 250,00<br>0.00 |  |  |
|                                   |               | 17100017                     |                      |              |                |  |  |

Izborom opcije **Otkupni list**, otvara nam se iskačući prozor sa poljima koje je neophodno popuniti:

**Redni broj**: potrebno je da upišemo redni broj otkupa. Ovaj podatak se unosi samo prvi put, svaki naredni put program predlaže sledeći redni broj.

**2** Datum isplate: predlaže se datum iz prijema.

3 Broj lične karte: upišemo broj lične karte dobavljača/poljoprivrednika.

4 Šifra gazdinstva: upišemo šifru gazdinstva od kog otkupljujemo

dobra. Ovaj podatak se unosi samo pri prvom otkupu od određenog dobavljača, svaki naredni put program će automatski predložiti podatke koji su

vezani za tog dobavljača/gazdinstvo.

**5** Registarski broj gazdinstva: upišemo registarski broj gazdinstva od kog otkupljujemo dobra. Ovaj podatak se unosi samo pri prvom otkupu od određenog dobavljača, svaki naredni put program će automatski predložiti podatke koji su vezani za tog dobavljača/gazdinstvo.

6 Broj poljoprivrednog gazdinstva: upišemo broj poljoprivrednog gazdinstva od kog otkupljujemo dobra. Ovaj podatak se unosi samo pri prvom otkupu od određenog dobavljača, svaki naredni put program će automatski predložiti podatke koji su vezani za tog dobavljača/gazdinstvo.

| Redni broj:                         | 1                |  |  |  |  |
|-------------------------------------|------------------|--|--|--|--|
| Datum isplate:                      | 17.10.2017 🖹     |  |  |  |  |
| Broj lične karte:                   | 123456<br>789456 |  |  |  |  |
| ifra gazdinstva:                    |                  |  |  |  |  |
| Registarski broj gazdinstva:        | 321456           |  |  |  |  |
| Broj poljoprivrednog<br>gazdinstva: | 123654           |  |  |  |  |

Klikom na **Odustani** brišemo sve unete podatke a klikom na **Sačuvaj i odštampaj** dobijamo PDF format obrasca koji možemo da štampamo.

| Naziv firme: Citron doo                                                                      | Otkup od poljoprivrednog proizvođača                                                                                                    |  |  |  |  |  |  |
|----------------------------------------------------------------------------------------------|----------------------------------------------------------------------------------------------------|--|--|--|--|--|--|
| Ulica: Adresa sedista<br>Mesto: Novi Sad<br>PIB: 999999999<br>Poreski broj:<br>Tekući račun; | Ime i prezme: Poljoprivrednik<br>Adrese: ulica<br>Mesto: Novi Sad<br>1966: I: 515519165161<br>Broj kône karte: 123456<br>Šifra i registarski broj: 789456 321654<br>Broj poljoprivrednog azadinstva: 997654 |  |  |  |  |  |  |
|                                                                                              | TKUPNI LIST - PRIZNANICA broj: 1                                                                                                    |  |  |  |  |  |  |
|                                                                                              | za otkupijene poljoprivredne proizvode i proizvode sumarstva                                                                                                    |  |  |  |  |  |  |

| R.Br.                             | Naziv robe                                                                          | JIM | Kolicina | klasa   | Cena po JM | bez PDV                                                  | PDV (%)                                                        | naknade                                                                                          | naknadom                                      |
|-----------------------------------|-------------------------------------------------------------------------------------|-----|----------|---------|------------|----------------------------------------------------------|----------------------------------------------------------------|--------------------------------------------------------------------------------------------------|-----------------------------------------------|
| 1                                 | Šargarepa                                                                           | kg  | 500,00   | Klasa I | 120,00     | 30.000,00                                                | 8,00                                                           | 2.400,00                                                                                         | 32.400,00                                     |
|                                   |                                                                                     |     |          |         | Ukupno     | 30.000,00                                                |                                                                | 2,400,00                                                                                         | 32.400,00                                     |
| Datum<br>Datum<br>Mesto<br>PDV na | otkupa: 18.5.2016<br>isplate: 19.5.2016<br>otkupa: Nevi Sad<br>doknada je 5 %: 8,00 |     |          |         |            | lzjavljujem<br>prihode od<br>prihoda i d.<br>isplaćena z | da sam obve<br>poljoprivreda<br>a mi je otkupl<br>ajedno sa p. | eznik poreza na dohoda<br>e i šumarstva na osnovi<br>ljena količina dobara u<br>d.v. nadoknadom. | ik građana na<br>u katastarskog<br>potpunosti |
| Ovlašćeni otkupljivač:            |                                                                                     |     |          |         | M.P.       | 1                                                        | Poljoprivredni proizvođač:                                     |                                                                                                  |                                               |
|                                   | (potpis)                                                                            |     |          |         |            |                                                          | (po                                                            | tpis)                                                                                            | _                                             |